#### ÍNDICE

#### 3 INTRODUÇÃO

- 3 Vista Geral
- 3 Conteúdo da Embalagem

#### 4 FICAR A CONHECER A MÁQUINA FOTOGRÁFICA

- 4 Vista Dianteira
- 5 Vista Traseira
- 7 O Disco do Modo
- 8 O LED de Estado
- 9 Os Ícones do Ecrã LCD

#### 12 OS PRIMEIROS PASSOS

- 12 Inserir e Remover a Bateria (Acessório Opcional)
- 13 Carregar a Bateria
- 14 Utilizar um Transformador de Corrente (Acessório Opcional)
- 14 Inserir e Remover um Cartão SD (Acessório Opcional)
- 15 Definir a Data e a Hora
- 16 Seleccionar o Idioma do Menu-no-Ecrã
- 17 Formatar um Cartão de Memória SD
- 18 Definir a Resolução e a Qualidade da Imagem

#### **19 MODO DE FOTOGRAFIA**

- 19 [A] Modo Automático
- 21 Utilizar a Ampliação Digital
- 22 Definir o Flash
- 23 Definir a Focagem
- 24 Definir a Temporização Automática
- 25 Compensação da Exposição / Correcção da Iluminação de Contraluz
- 26 [P] Modo de Fotografia com Programa (Exposição Automática)
- 27 [Tv] Modo de Fotografia com Prioridade para a Velocidade do Obturador
- 28 [Av] Modo de Fotografia com Prioridade para a Abertura
- 29 [M] Modo Manual
- 30 Definir o Modo de Cena
- 31 Definir o Modo de Panorama
- 32 [JP] Modo de Filme

#### 33 MODO DE REPRODUÇÃO

- 33 Reproduzir Imagens
- 34 Reproduzir *Clips* de Vídeo
- 34 Anexar Memorandos de Voz
- 35 Mostra de Miniaturas
- 36 Reprodução com Ampliação
- 37 Visualização da Apresentação de Diapositivos
- 38 Proteger Imagens
- 40 [面] Eliminar Imagens
- 42 Definições do DPOF
- 43 Redimensionar uma Imagem (Resize)
- 44 Comprimir uma Imagem (Quality Change [Alterar a Qualidade])

#### 45 OPÇÕES DO MENU

- 45 Menu de Fotografia (Separador Capture [Captura])
- 47 Menu de Fotografia (Separador Function [Função])
- 49 Menu de Vídeo (Separador Capture [Captura])
- 50 Menu de Vídeo (Separador Function [Função])
- 51 Menu de Reprodução
- 52 Menu de Configuração (Separador Basic [Básico])
- 53 Menu de Configuração (Separador Custom [Personalização])

#### 54 INSTALAR O SOFTWARE DE EDIÇÃO

54 Instalar o Photo Suite da NTI

#### 55 ESPECIFICAÇÕES DA MÁQUINA FOTOGRÁFICA

# INTRODUÇÃO

#### Vista Geral

Parabéns pela aquisição desta nova máquina fotográfica digital.

A captura de imagens digitais de alta qualidade torna-se rápida e fácil com esta pequena e moderna máquina fotográfica. Equipada com um CCD de 8,28 megapixels, esta máquina fotográfica é capaz de tirar fotografias com uma resolução de até 3296 x 2472 pixels.

#### Conteúdo da Embalagem

Desempacote cuidadosamente a embalagem do kit e assegure-se que esta inclui os itens abaixo indicados:

- Máquina Fotográfica Digital
- Cabo de A/V
- Cabo USB
- Manual do Utilizador
- Correia da máquina fotográfica

#### Acessórios Opcionais:

- Cartão de memória SD
- Transformador de corrente AC
- Bateria recarregável de iões de lítio
- CD-ROM com software
- Bolsa da máquina fotográfica

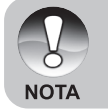

Os acessórios podem variar de retalhista para retalhista.

# FICAR A CONHECER A MÁQUINA Fotográfica o o o o o

Vista Dianteira

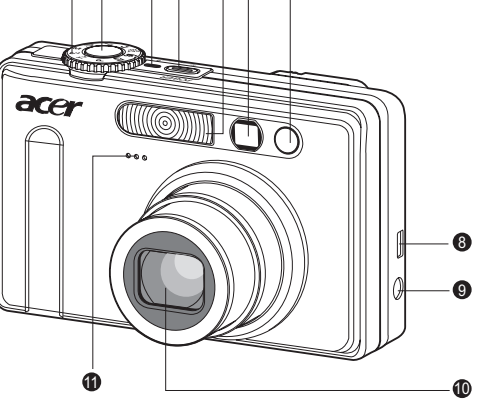

| #  | Nome                     | Descrição                                            |
|----|--------------------------|------------------------------------------------------|
| 1  | Disco do modo            | Define o modo da máquina fotográfica.                |
| 2  | Botão do obturador       | Foca e determina tanto a focagem como a              |
|    |                          | exposição quando parcialmente premido. Tira a        |
|    |                          | fotografia quando completamente premido.             |
| 3  | Indicador de energia     | Acende-se quando a máquina fotográfica está          |
|    |                          | ligada.                                              |
| 4  | Botão POWER [Energia]    | Liga e desliga a máquina fotográfica.                |
| 5  | Flash                    | Fornece iluminação por intermédio dum flash.         |
| 6  | Janela do visor          | Permite-lhe enquadrar o alvo da fotografia.          |
| 7  | LED do temporizador      | Pisca com a cor verde durante o modo de              |
|    | automático (luz auxiliar | temporização automática até que a fotografia         |
|    | da focagem automática)   | seja tirada.                                         |
| 8  | Terminal de saída USB    | Permite-lhe ligar à máquina fotográfica um cabo      |
|    | ou de A/V                | USB ou um cabo de A/V.                               |
| 9  | Terminal DC IN 5V / 3A   | Permite-lhe ligar o transformador de corrente AC     |
|    | [Entrada de Corrente     | à máquina fotográfica para a poder utilizar sem      |
|    | Contínua de 5 V]         | bateria, ou para carregar a bateria recarregável     |
|    |                          | de iões de lítio.                                    |
| 10 | Lente                    | A lente de ampliação óptica de 3 x permite-lhe tirar |
|    |                          | fotografias à distância e de grande-angular.         |
| 11 | Microfone                | Para gravar som com os clips de vídeo ou para        |
|    |                          | anotações de voz.                                    |

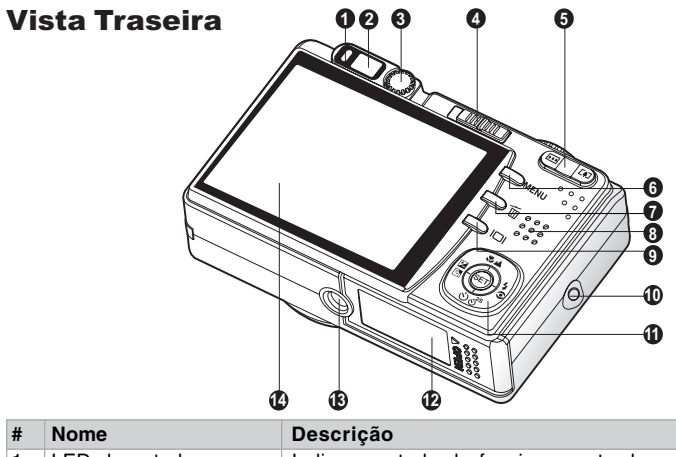

| #  | Nome                               | Descrição                                                                                                    |
|----|------------------------------------|----------------------------------------------------------------------------------------------------|
| 1  | LED de estado                      | Indica o estado de funcionamento da máquina fotográfica.                                                                                   |
| 2  | Janela do visor                    | Permite-lhe compor o alvo utilizando o visor óptico.                                                                                       |
| 3  | Selector de ajuste de<br>dioptrias | Fornece uma imagem mais nítida quando utilizar<br>o visor óptico.                                                                          |
|    | Interruptor do modo                | Define o modo da máquina fotográfica.                                                                                                    |
| 4  | Modo de fotografia                 | Seleccione este modo quando pretender tirar fotografias ou gravar <i>clips</i> de vídeo.                                                   |
|    | ▶ Modo de reprodução               | Seleccione este modo quando quiser reproduzir                                                                                              |
|    |                                    | ou eliminar imagens.                                                                                                    |
| 5  | Botão 🕼 (Ampliar)                  | Desloca a lente até à posição de fotografia à distância.                                                                                   |
|    | Botão IIII (Reduzir)               | Desloca a lente até à posição de grande-angular.                                                                                           |
| 6  | Botão MENU                         | Liga e desliga o Menu-no-Ecrã.                                                                                                    |
| 7  | Botão 🚡 (Eliminar)                 | Permite-lhe eliminar uma fotografia.                                                                                                    |
| 8  | Altifalante                        | Para reproduzir som gravado.                                                                                                    |
| 9  | Botão 🔲 (Ecrã)                     | Liga e desliga o ecrã LCD, e a vista ao vivo.                                                                                              |
| 10 | Fixador para a correia             | Fixador para a correia da máquina fotográfica.                                                                                             |
| 11 | Botão de selecções<br>múltiplas    | Permite-lhe navegar pelos menus e fotografias, e fazer selecções.                                                                          |
| 12 | Tampa da bateria /<br>cartão SD    | Acesso à bateria e ao cartão de memória.                                                                                                   |
| 13 | Encaixe para o tripé               | Para montagem dum tripé.                                                                                                    |
| 14 | Ecrã LCD                           | Para pré-visualizar ou rever as fotografias. Mostra<br>menus de controlo, definições da máquina<br>fotográfica, e ícones de funcionamento. |

#### Botão de selecções múltiplas

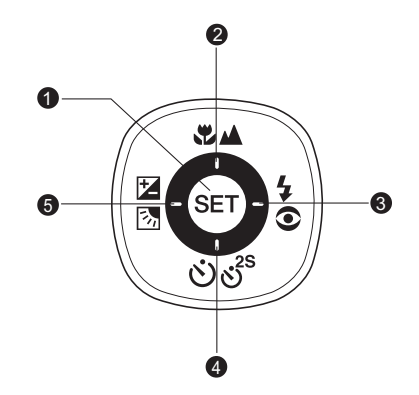

| # | Nome                   | Descrição                                                 |
|---|------------------------|-----------------------------------------------------------|
| 1 | Botão SET              | Entra na página do menu e confirma a definição escolhida. |
| 2 | Botão 🔺                | Desloca para cima.                                        |
|   | Botão 🏶 🛦 (Focagem)    | Permite-lhe escolher a definição de focagem apropriada.   |
| 3 | Botão 🕨                | Desloca para a direita.                                   |
|   | Botão <b>4</b> (Flash) | Permite-lhe escolher a definição de flash apropriada.     |
|   | Botão ▼                | Desloca para baixo.                                       |
| 4 | Botão                  | Permite-lhe ligar e desligar o temporizador automático    |
|   | (Temporizador          | e seleccionar o modo desejado do temporizador             |
|   | automático)            | automático.                                               |
|   | Botão ◀                | Desloca para a esquerda.                                  |
| 5 | Botão 🗷 🖪              | Permite-lhe ligar e desligar a compensação da             |
|   | (Compensação da        | exposição e a correcção da iluminação de contraluz.       |
|   | exposição / Correcção  |                                                           |
|   | da iluminação de       |                                                           |
|   | contraluz)             |                                                           |

#### O Disco do Modo

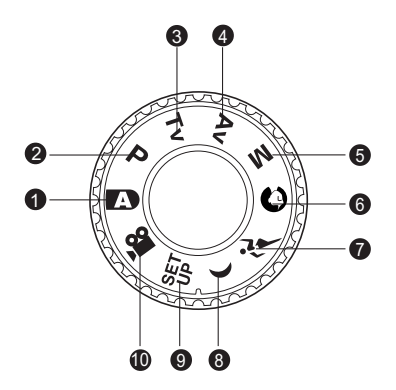

| #  | Modo                  | Descrição                                              |
|----|-----------------------|--------------------------------------------------------|
| 1  | Fotografia automática | A máquina fotográfica define automaticamente           |
|    |                       | a exposição, etc.                                      |
| 2  | P Programa (exposição | No modo de programa, a velocidade do obturador         |
|    | automática)           | e a abertura serão automaticamente definidos,          |
|    |                       | mas os outros parâmetros podem ser manualmente         |
|    |                       | definidos.                                             |
| 3  | Tv Prioridade para a  | Pode especificar a velocidade do obturador e           |
|    | Velocidade do         | deixar que a máquina fotográfica defina o              |
|    | Obturador             | respectivo valor da abertura.                          |
| 4  | Av Prioridade para a  | Pode especificar o valor da abertura e deixar          |
|    | Abertura              | que a máquina fotográfica defina o respectivo          |
|    |                       | valor da velocidade do obturador.                      |
| 5  | M Fotografia manual   | Para controlo manual completo da exposição,            |
|    |                       | abertura, e outras definições.                         |
| 6  | Retrato               | Para fotografar uma pessoa e desfocar (enevoar)        |
|    |                       | o fundo.                                               |
| 7  | تخ Desportos          | Para fotografar alvos que se movem depressa.           |
| 8  | ( Cenário nocturno    | Para fotografar cenas de fim de dia ou nocturnas.      |
| 9  | SET Configuração      | Para especificar as definições da máquina fotográfica. |
| 10 | 😭 Filme               | Para gravar <i>clips</i> de vídeo.                     |

#### O LED de Estado

O LED de estado indica o estado de funcionamento actual da máquina fotográfica. O estado do LED varia em função do que a máquina fotográfica está a fazer.

| Cor      | Estado    | Enquanto<br>desligada                            | Enquanto a tirar<br>fotografias                                     | Durante a ligação<br>a um PC |
|----------|-----------|--------------------------------------------------|---------------------------------------------------------------------|------------------------------|
| Verde    | Aceso     | -                                                | Pronta para tirar<br>fotografias.                                   | Sistema pronto.              |
|          | Aceso     | O carregamento<br>da bateria está a<br>decorrer. | A imagem não<br>está focada.                                        | -                            |
| Vermelha | Desligada | A bateria foi<br>completamente<br>carregada.     | -                                                                   | -                            |
|          | A piscar  | -                                                | Acesso aos<br>ficheiros.<br>O <i>flash</i> está a ser<br>carregado. | Acesso aos ficheiros.        |

# <u>Manual do Utilizador >></u>

6

6

6

8

9

#### Os Ícones do Ecrã LCD

#### Para os modos de Fotografia: [1] [0] [2] [2]

- 1. Ícone do modo 2. Estado da ampliação 3 Memorando de voz ri т 🗒 m Estado da bateria. W [ ] Bateria completamen-3 Ð 2 te carregada 16 [m] Bateria parcialmente carregada 16)-[ ] Bateria com pouca carga 14-2. [] Bateria praticamente S105 sem carga **1**B-۲ 5. Modo do flash [4A] Automático 12 **A D** [ 4 Redução do Efeito 10. Qualidade da 15. Medição de Olhos Vermelhos imagem [ 4 ] Flash Forcado [ \*\*\*]Elevada [•]] [ (3) ] Flash Desactivado [ ★★ ]Padrão 6. Área de focagem principal [ ★ ]Económica 7. Ícone do modo de captura [TIFF] TIFF [Sem nada] Apenas uma 11. Ícone do temporizador [ 🖵 ] Continuamente automático [AEB] Exposição Automática [ ] Luz do Dia [৩10s ] 10 s Resolução da imagem (v) 2s ] 2s [ 3296 x 2472 [M] Manual 12. Data e hora [[]] 2560 x 1920 13. Ícone de aviso de 1600 x 1200 elevado tempo de 640 x 480 automática exposição (pode 9. Número de fotografias restantes ocorrer o efeito de
  - 14 . -[Sem nada] Média Pontual 16. Equilíbrio do branco [Sem nada ] Automático [.0.] Incandescente [H] Fluorescente 1 [篇] Fluorescente 2
    - [O] Enevoado
    - 17. Definição da focagem [Sem nada ] Focagem
      - [ Al Macro
      - [▲] Infinito

NOTA

Ao premir o botão [], o ecrã LCD muda na seguinte sequência: Ligado com ícones, Ligado sem ícones, Desligado.

enevoamento do aperto de mão) 14. Correcção da iluminação de contraluz

#### Para os modos de Fotografia: [P] [Tv] [Av] [M]

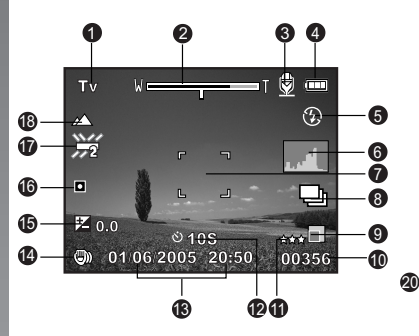

- 1. Ícone do modo
- 2. Estado da ampliação
- 3. Memorando de voz
- 4. Estado da bateria
- 5. Modo do flash
- 6. Histograma
- 7. Área de focagem principal
- 8. Ícone do modo de captura
- 9. Resolução da imagem
- 10. Número de fotografias restantes
- 11. Qualidade da imagem
- 12. Ícone do temporizador automático

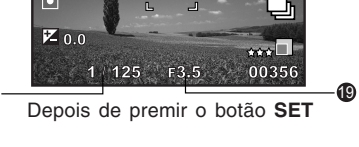

🖨 🎵

(F)

13. Data e hora

Tν

2

- 14. Ícone de aviso de elevado tempo de exposição (pode ocorrer o efeito de enevoamento do aperto de mão)
- 15. [☑] Compensação da exposição[Ⅰ] Correcção da iluminação de
- contraluz 16. Medicão
- ro. Meulçao
- 17. Equilíbrio do branco
- 18. Definição da focagem
- 19. Abertura
- 20. Velocidade do obturador

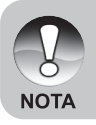

 Ao premir o botão [], o ecrã LCD muda na seguinte sequência: Ligado com ícones, Ligado com ícones e histograma, Ligado sem ícones, Desligado.

#### Para o modo de Filme [.::]

- 1. Ícone do modo
- 2. Estado da ampliação
- 3. Estado da bateria
- 4. Resolução do vídeo
- 5. Tempo de gravação disponível / Tempo decorrido
- 6. Qualidade do vídeo
- 7. Ícone do temporizador automático
- 8. Data e hora
- 9. Definicão da focagem

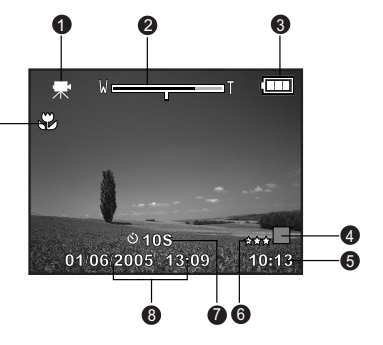

#### Para o Modo de Reprodução [D] - Reprodução de imagens a

0

- 1. Ícone do modo
- 2. Número do ficheiro
- 3. Número da pasta
- 4. Ícone da protecção
- 5. Memorando de voz
- 6 Ícone do DPOE
- 7. Estado da bateria

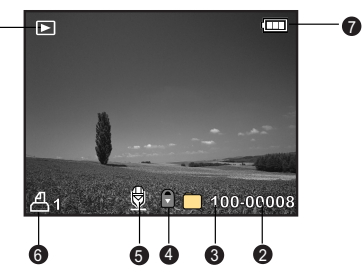

#### Para o Modo de Reprodução [] - Reprodução de vídeo

- 1. Barra do estado do vídeo
- 2. Tempo decorrido
- 3. Número do ficheiro
- 4. Número da pasta
- 5. Ícone da protecção
- 6. Ícone do modo
- 7. Modo de reprodução
- 8. Tempo total

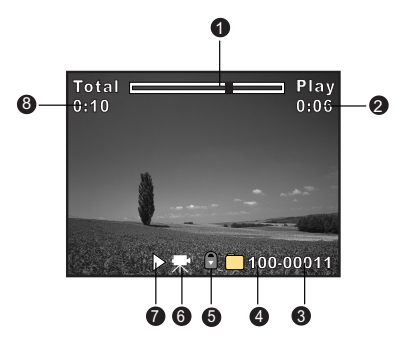

## **OS PRIMEIROS PASSOS**

#### Inserir e Remover a Bateria (Acessório Opcional)

Recomendamos vivamente que utilize a bateria recarregável de iões de lítio especificada (1050 mAh, 3,7 V) para aproveitar ao máximo as características desta máquina fotográfica. Carregue completamente a bateria antes de começar a utilizar a máquina fotográfica. Assegure-se que a máquina fotográfica está desligada antes de inserir ou remover a bateria.

#### **Inserir a Bateria**

 Abra a tampa do compartimento da bateria / cartão SD na direcção da seta OPEN (Abrir).

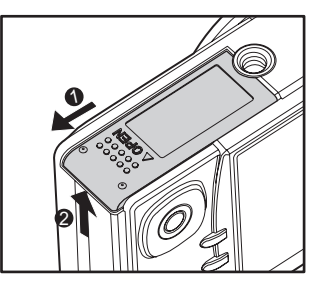

- Insira a bateria, correctamente orientada, tal como se mostra na figura.
  - Desloque a alavanca de bloqueio da bateria na direcção da seta, e insira a bateria.
- 3. Feche a tampa do cartão SD / bateria.

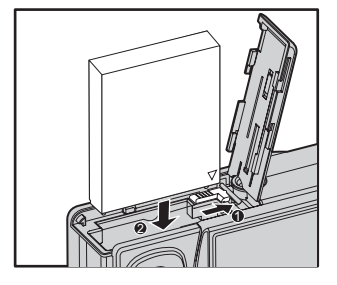

#### **Remover a Bateria**

Abra a tampa do cartão SD / bateria e liberte a alavanca de bloqueio da bateria. Quando a bateria tiver saído um pouco, puxe-a devagar até ela sair completamente.

#### **Carregar a Bateria**

Pode utilizar o transformador de corrente AC opcional para carregar a bateria ou utilizar a máquina fotográfica com uma fonte de energia. Assegure-se que a máquina fotográfica está desligada, e insira a bateria antes de começar.

- Insira uma das extremidades do transformador de corrente eléctrica AC no terminal DC IN de 5 V da máquina fotográfica.
- Insira a outra extremidade do transformador de corrente eléctrica AC numa tomada eléctrica.
  - O LED de estado fica com a cor vermelho quando o carregamento começa e desliga-se quando o carregamento terminar.
  - Recomenda-se que descarregue completamente a bateria antes de a recarregar.

remover a bateria.

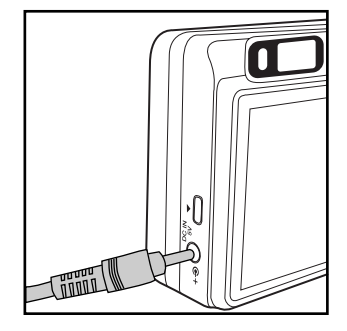

- O tempo de carregamento varia em função da temperatura ambiente e do estado da bateria.
  - Esta máquina fotográfica tem de ser utilizada com o transformador de corrente eléctrica AC especificado. Os danos provocados pela utilização dum transformador incorrecto não estão cobertos pela garantia.
     Assegure-se sempre que a máquina fotográfica está desligada antes de

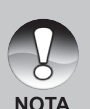

- A bateria pode estar ligeiramente quente depois de ter sido carregada ou imediatamente depois de ter sido utilizada. Isto é normal, e não se trata de uma avaria.
- Quando utilizar a máquina fotográfica num ambiente frio, mantenha a máquina e a bateria quentes guardando-as, no intervalo entre fotografias, num local quente, tal como um bolso interior.
- Se abrir a tampa da bateria sem a remover, a máquina fotográfica continua alimentada.
- Se remover a bateria, deve inseri-la novamente antes de decorridas duas horas; desta forma, assegura que a data e a hora não serão perdidos.

# Utilizar um Transformador de Corrente (Acessório Opcional)

A utilização de um transformador de corrente AC evita que a máquina fotográfica se desligue sozinha enquanto estiver a transferir ficheiros para o computador. Siga as instruções na secção anterior, "Carregar a Bateria".

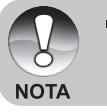

 Assegure-se que está a utilizar o transformador de corrente especificado para a máquina fotográfica. Os danos provocados pela utilização dum transformador incorrecto não estão cobertos pela garantia.

#### Inserir e Remover um Cartão SD (Acessório Opcional)

A máquina fotográfica digital vem com uma memória interna de aproximadamente 32 MB (25,9 MB para armazenamento de fotografias e *clips* de vídeo). Pode, contudo, expandir a memória utilizando um cartão SD opcional, para poder armazenar mais ficheiros.

#### Inserir um cartão SD

- 1. Abra a tampa do cartão de memória SD e da bateria.
- 2. Insira o cartão SD, correctamente orientado, tal como se mostra na figura.
  - Pegue no cartão SD com a sua parte da frente (com uma seta) virada para a parte de trás da máquina fotográfica, e depois insira o cartão tanto quanto puder. Ouvir-se-á nitidamente um clique quando o cartão estiver completamente inserido na respectiva ranhura.

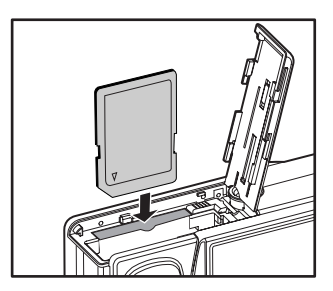

3. Feche a tampa do cartão SD / bateria.

#### Remover um cartão SD

Abra a tampa do cartão SD / bateria, e prima ligeiramente a borda do cartão SD para o ejectar.

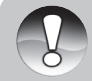

 Para não apagar acidentalmente dados valiosos de um cartão SD, pode deslocar a protecção contra escrita (localizada na parte lateral do cartão de memória SD) para a posição "LOCK" (Bloqueado).

ΝΟΤΑ

 Contudo, para guardar, editar ou apagar dados num cartão SD, tem de desbloquear o cartão.

#### Definir a Data e a Hora

- A data / hora precisam de ser definidas se / quando:
- A máquina fotográfica é ligada pela primeira vez.
- A máquina fotográfica é ligada depois de a ter deixado sem bateria durante um longo período de tempo.

Quando a informação relativa à data e hora não aparecer no ecrã LCD, siga os seguintes passos para definir a data e hora correctos.

- Coloque o interruptor do modo na posição [다] e o disco do modo na posição [딹].
  - O menu de configuração é visualizado.
- Seleccione [Custom] (Personalização) com os botões ◄/►.
- Seleccione [Date/Time] (Data / Hora) com os botões ▲/▼, e prima o botão SET.
  - O ecrã de configuração da Data / Hora aparece.
- Seleccione o campo do item com os botões ◄/► e ajuste o valor para a data e hora com os botões ▲/▼.
  - A data e hora são definidas pela ordem ano – mês – dia – hora – minuto.
  - A hora é visualizada no formato de 24 horas.
- Depois de confirmar que todas as definições estão correctas, prima o botão SET.
  - A definição será armazenada e o ecrã volta ao menu de configuração.

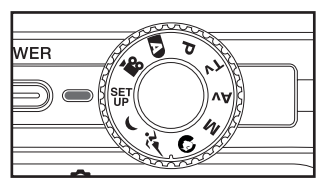

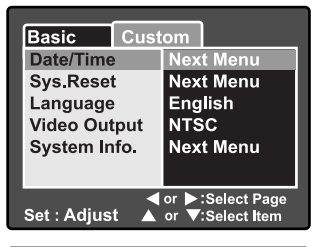

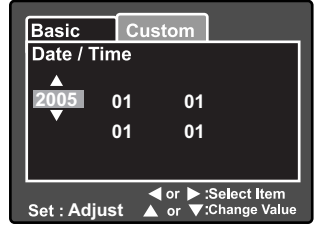

#### Seleccionar o Idioma do Menu-no-Ecrã

Escolha um idioma do Menu-no-Ecrã para a informação que aparecer no ecrã LCD.

- Coloque o interruptor do modo na posição [面] e o disco do modo na posição [鄂].
  - O menu de configuração é visualizado.

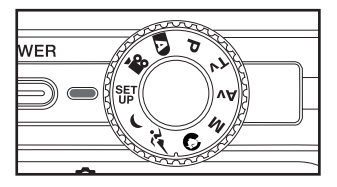

- Seleccione [Custom] (Personalização) com os botões ◄/►.
- Seleccione [Language] (Idioma) com os botões ▲/▼, e prima o botão SET.
  - Os idiomas disponíveis para o Menuno-Ecrã são visualizados.
- Utilize os botões ▲/▼ para seleccionar o idioma desejado, e prima o botão SET. A definição é armazenada.

| Basic Cust<br>Date/Time<br>Sys.Reset<br>Language<br>Video Output<br>System Info. | om<br>English<br>Français<br>Deutsch<br>Español<br>Italiano<br>繁體中文<br>简体中文 |
|----------------------------------------------------------------------------------|-----------------------------------------------------------------------------|
| Set : Adjust                                                                     | or ►:Select Page<br>or ▼:Select Item                                        |

#### Formatar um Cartão de Memória SD

A formatação dum cartão SD elimina todas as imagens e pastas gravadas no cartão SD. A formatação não é possível quando o cartão SD está bloqueado.

- Coloque o interruptor do modo na posição [四] e o disco do modo na posição [鄂].
  - Aparece [Basic] (Básico) do menu de configuração.
- Utilize os botões ▲/▼ para seleccionar [Format] (Formatar), e prima o botão SET.
- Basic Custom Card Info. Next Menu Fr.No.Reset Next Menu Format lext Menu Веер On Auto Off 1 Min. USB PC ✓ or ▶:Select Page Set : Adjust 🔺 or 🔻 :Select Item
- Utilize os botões ▲/▼ para seleccionar [Execute] (Executar), e prima o botão SET.
  - Para cancelar a formatação, seleccione [Cancel] (Cancelar).

| Basic      | Custom            |
|------------|-------------------|
| Format     |                   |
|            | Cancel<br>Execute |
| Set : Ente | r ▲ or ▼ :Select  |

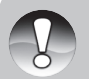

- Precisa de formatar um cartão SD antes de o poder utilizar nesta máquina fotográfica.
- NOTA
- A formatação dum cartão SD elimina todo o conteúdo do cartão de memória, incluindo imagens, vídeos, e dados não-visuais. Antes de formatar, assegure-se que não precisa de nenhum dos dados do cartão.
- A formatação é uma acção irreversível e os dados não podem ser recuperados posteriormente.

#### Definir a Resolução e a Qualidade da Imagem

As definições da resolução e da qualidade da imagem determinam o tamanho (dimensões) dos pixels, o tamanho do ficheiro de imagens e a taxa de compressão das imagens. Estas definições afectam o número de imagens que podem ser armazenadas num cartão de memória. À medida que vai conhecendo a máquina fotográfica, recomenda-se que experimente cada definição de qualidade e resolução para ter uma ideia dos efeitos que estas definições têm nas fotografias.

Imagens com uma qualidade superior e uma maior resolução oferecem os melhores resultados fotográficos, mas dão origem a ficheiros maiores. Consequentemente, poucas imagens ocuparão muito espaço da memória.

Para impressão, e para situações em que é necessário o máximo de detalhes, recomendam-se definições com uma resolução e qualidade elevadas. As imagens com uma qualidade ou resolução inferiores ocupam menos espaço na memória e são ideais para partilhar imagens através de e-mail, num relatório ou numa página da web.

Para alterar a resolução ou a qualidade da imagem, efectue os passos seguintes:

- Coloque o interruptor do modo na posição [D] e o disco do modo na posição dum dos modos de fotografia.
- 2. Prima o botão MENU.
  - Aparece [Capture] (Captura) do menu de fotografia.
- Utilize os botões ▲/▼ para seleccionar [Size] (Tamanho) e prima o botão SET.
- Utilize os botões ▲/▼ para seleccionar a definição desejada, e prima o botão SET.
- Utilize os botões ▲/▼ para seleccionar [Quality] (Qualidade), e prima o botão SET.
- Utilize os botões ▲/▼ para seleccionar a definição desejada, e prima o botão SET.
- 7. Para sair do menu de fotografia, prima o botão **MENU**.

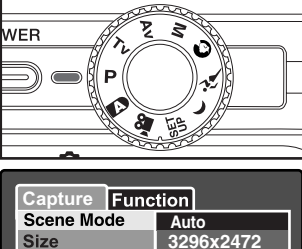

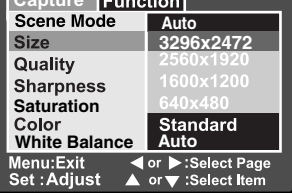

| Capture Func                 | tion                                  |
|------------------------------|---------------------------------------|
| Scene Mode                   | Auto                                  |
| Size                         | 2560x1920                             |
| Quality                      | Fine                                  |
| Sharpness                    | Standard                              |
| Saturation                   | Economy                               |
| Color<br>White Balance       | Standard<br>Auto                      |
| Menu:Exit ◀<br>Set :Adjust ▲ | or ▶:Select Page<br>or ▼ :Select Item |

# **MODO DE FOTOGRAFIA**

#### [ 🖪 ] Modo Automático

O modo de fotografia automática é talvez o modo de fotografia mais utilizado. As fotografias podem ser simplesmente tiradas porque a exposição (a combinação da definição da velocidade do obturador e da abertura) é automaticamente determinada para se adaptar às condições de fotografia.

Pode utilizar o visor óptico e / ou o ecrã LCD de 2,5" para compor as suas fotografias. Se tirar fotografias usando o visor óptico, poupará a capacidade da bateria. Se a bateria está com pouca carga, recomenda-se que só componha imagens com o visor. Se usar o ecrã LCD, pode compor imagens com mais exactidão mas com um custo maior em termos de consumo da bateria. Utilize sempre o ecrã LCD para disparos macro de proximidade.

#### Utilizar o Visor Óptico

Assegure-se que a bateria e o cartão SD estão inseridos antes de tirar fotografias.

- 1. Prima o botão **POWER** [Energia] para ligar a máquina fotográfica.
- Coloque o interruptor do modo na posição [1] e o disco do modo na posição [1].

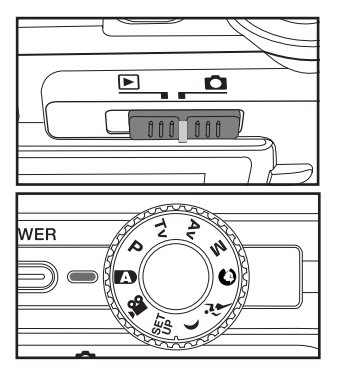

- 3. Componha a fotografia no visor.
  - Rode o "selector de ajuste de dioptrias" até que a imagem apareça claramente no visor.

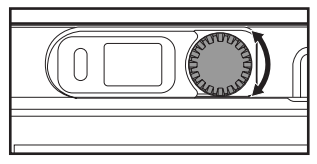

- 4. Prima o botão do obturador até meio.
  - Ao premir o botão do obturador até meio, a máquina foca e ajusta a exposição automaticamente.
  - A área de focagem é rodeada duma moldura azul e o LED de estado fica verde depois da máquina fotográfica ter focado e calculado a exposição.
  - Quando a focagem ou a exposição não forem adequadas, a moldura da área de focagem fica amarela e o LED de estado pisca com a cor vermelha.

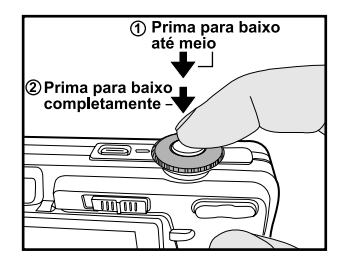

- 5. Prima o botão do obturador completamente até baixo para tirar a fotografia.
  - Se a pré-visualização de fotografias estiver ligada, a fotografia tirada é visualizada enquanto estiver a ser armazenada na memória.
  - Se o memorando de voz estiver ligado, a mensagem [VOICE RECORDING] (A Gravar Voz) aparece no ecrã imediatamente depois da fotografia ser tirada, e a gravação do memorando de voz começa.
  - Prima novamente o botão do obturador durante a gravação, ou espere 30 segundos; a mensagem [VOICE RECORD END] (Fim da Gravação de Voz) aparece e a gravação termina. O (cone [1] aparece junto das fotografias a que está associado um memorando de voz.

#### Utilizar o Ecrã LCD

Assegure-se que a bateria e o cartão SD estão inseridos antes de tirar fotografias.

- 1. Prima o botão **POWER** [Energia] para ligar a máquina fotográfica.
- Coloque o interruptor do modo na posição [1] e o disco do modo na posição [1].
  - Por predefinição, a definição do ecrã LCD é "Ligado".

- 3. Componha a imagem no ecrã LCD.
- Prima o botão do obturador até meio e, de seguida, prima-o completamente até baixo.

#### Utilizar a Ampliação Digital

Se utilizar uma combinação de 3 vezes de ampliação óptica e 4,0 vezes de ampliação digital, consegue tirar uma fotografia ampliada até 12 vezes, para adequar o alvo e a distância às suas necessidades. Apesar de a ampliação digital ser uma característica atraente, quanto mais uma imagem é ampliada por intermédio de ampliação digital, mais granulada fica.

- Coloque o interruptor do modo na posição [D] e o disco do modo na posição dum dos modos de fotografia.
- Ligue o ecrã LCD premindo o botão □□.
- Para ligar a ampliação digital:
   a. Prima o botão MENU.
  - b. Seleccione [Function] (Função) com os botões ◄/►.
  - c. Utilize os botões ▲/▼ para seleccionar [Digital Zoom] (Ampliação Digital), e prima o botão SET.
  - d. Utilize os botões ▲/▼ para seleccionar
     [ON] (Ligada), e prima o botão SET.
  - e. Prima o botão **MENU** para sair do menu.
  - f. Para activar a ampliação digital, prima e mantenha completamente premido o botão 11 até que a imagem no ecrã LCD se expanda.

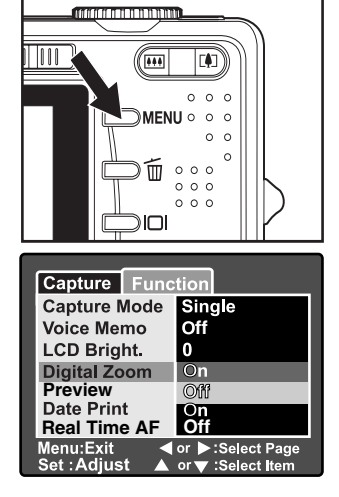

4. Prima o botão do obturador para tirar uma fotografia ampliada.

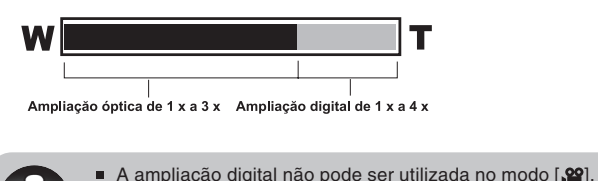

NOTA

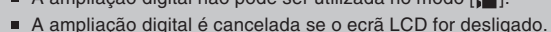

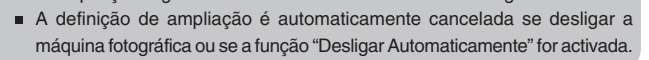

#### Definir o Flash

Defina o flash para tirar fotografias. O modo do flash pode ser seleccionado para condições fotográficas particulares.

- 1. Coloque o interruptor do modo na posição [D] e o disco do modo na posição dum dos modos de fotografia.
  - Os modos de flash disponíveis dependem do modo de fotografia, de cena, ou de captura, seleccionado.
- 2. Carregue consecutivamente no botão 5 para seleccionar o modo de flash pretendido.

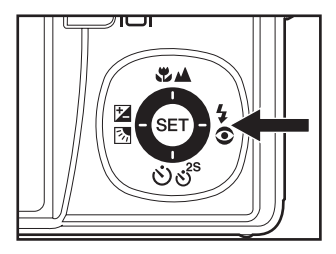

| lodos de flash | disponíveis nos d | iferentes mo | odos de fot | ografia:   |            |
|----------------|-------------------|--------------|-------------|------------|------------|
|                |                   | 4A           | <b>4</b> ©  | 4          | Ð          |
|                | Auto              | 0            | 0           | 0          | 0          |
|                | Panorama          | 0            | 0           | 0          | 0          |
|                | Retrato           | Х            | 0           | Х          | Х          |
|                | Paisagem          | Х            | Х           | Х          | 0          |
|                | Desportos         | Х            | Х           | Х          | $\bigcirc$ |
| Nodo Cena      | Noite             | $\bigcirc$   | 0           | $\bigcirc$ | $\bigcirc$ |
|                | Luz de Vela       | Х            | Х           | Х          | $\bigcirc$ |
|                | Macro             | Х            | Х           | Х          | 0          |
|                | Pôr-do-Sol        | Х            | Х           | Х          | $\bigcirc$ |
|                | Nascer do Sol     | Х            | X           | X          | 0          |
|                | Salpicos de Água  | 0            | 0           | 0          | 0          |
|                | Fogo de Artifício | Х            | Х           | Х          | 0          |
|                | Apenas uma        | $\bigcirc$   | 0           | $\bigcirc$ | $\bigcirc$ |
| Modo Captura   | Continuamente     | Х            | Х           | Х          | $\bigcirc$ |
|                | AEB               | Х            | Х           | Х          | 0          |
|                | Auto              | 0            | 0           | 0          | 0          |
| Nodo de        | Macro             | 0            | 0           | 0          | 0          |
| -ocagem        | Infinito          | $\bigcirc$   | 0           | 0          | $\bigcirc$ |
|                |                   |              |             |            |            |

Ν

Esta tabela é apenas para referência, e os seus valores variam de acordo com diferentes combinações de modos de fotografia.

O: Disponível x: Não Disponível

#### **Definir a Focagem**

As fotografias podem ser tiradas com a focagem determinada automaticamente utilizando a focagem automática. Pode dispensar a focagem automática e especificar [\*] macro ou [\*] infinito. A definição da focagem manter-se-á mesmo que desligue a máquina fotográfica ou se a definição Desligar Automaticamente estiver activa.

- Coloque o interruptor do modo na posição [D] e o disco do modo na posição dum dos modos de fotografia.
- Carregue consecutivamente no botão
   a para seleccionar o modo de focagem pretendido.
  - Cada vez que carrega no botão \*\* A, o ícone que aparece no ecrã movese um passo em frente na sequência seguinte.

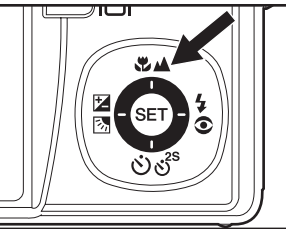

Focagem automática → [♥] Macro → [▲] Infinito —

A tabela abaixo ajuda-o a seleccionar o modo de focagem adequado:

| Modo de focagem                  | Descrição                                                                                                    |
|----------------------------------|----------------------------------------------------------------------------------------------------|
| [Sem nada]<br>Focagem Automática | Seleccione a focagem automática para a maior parte<br>das ocasiões, quando quiser que a máquina fotográfica<br>determine automaticamente a definição da focagem. Se<br>utilizar a focagem automática, qualquer objecto a 50 cm<br>ou mais pode ser focado.                                                                |
| [♥] Macro                        | Seleccione macro para tirar fotografias de alvos muito<br>perto. Se a lente for colocada na posição de grande-<br>angular mais extrema, pode focar objectos tão próximo<br>como 5 cm. Se a lente for colocada na posição de fotografia<br>à distância (ampliação de 3 x), pode focar objectos tão<br>próximos como 30 cm. |
| [▲] Infinito                     | Seleccione a definição de focagem no infinito quando<br>quiser tirar fotografias de objectos muito afastados.                                                                                                    |

#### **Definir o Temporizador Automático**

Esta definição permite-lhe tirar fotografias com o temporizador automático.

- Coloque o interruptor do modo na posição [D] e o disco do modo na posição dum dos modos de fotografia.
- 2. Carregue consecutivamente no botão රාල් para seleccionar a definição.
  - Cada vez que carrega no botão, o icone que aparece no ecrã move-se um passo em frente na sequência seguinte. OFF → [৩10s]10 sec. → [৩ 2s]2 sec. →

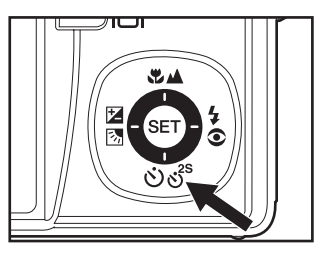

 Para o modo de filme [<sup>1</sup>/<sup>2</sup>] e o modo de rajada (Continuamente e Exposição Automática):

OFF → [৩10s]10 sec. → [৩ 2s] 2 sec. →

- Componha a fotografia, prima o botão do obturador até meio, e depois completamente até baixo.
  - O LED do temporizador automático pisca e a fotografia é tirada depois do tempo predefinido ter decorrido.
  - A contagem decrescente é visualizada no ecrã LCD.
  - Para cancelar o temporizador automático durante o seu funcionamento, prima o botão SET.

A tabela abaixo ajuda-o a seleccionar o modo do temporizador automático adequado:

| Modo do temporizador<br>automático | Descrição                                                                                     |
|------------------------------------|-----------------------------------------------------------------------------------------------|
| [৩10s] 10 s                        | A fotografia é tirada cerca de 10 segundos depois do botão do obturador ter sido pressionado. |
| [º 2s] 2 S                         | A fotografia é tirada cerca de 2 segundos depois do botão do obturador ter sido pressionado.  |

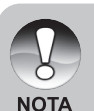

- A definição do temporizador automático é automaticamente cancelada depois de ter sido tirada uma fotografia.
- A utilização da definição do temporizador automático [<sup>6</sup> 2<sup>s</sup>] é eficaz na prevenção da desfocagem que pode advir da pressão no botão do obturador. Utilize este modo com um tripé para obter os melhores resultados.

#### Compensação da Exposição / Correcção da Iluminação de Contraluz

Podem ser tiradas fotografias intencionalmente mais brilhantes ou mais escuras, na sua totalidade. Estas definições são utilizadas quando não pode ser obtido um brilho adequado (exposição), em circunstâncias em que a diferença de brilho entre o alvo e o fundo (o contraste) é grande, ou quando o alvo que pretende fotografar é muito pequeno relativamente ao resto da fotografia. A exposição pode ser definida em incrementos de 0,3 unidades EV.

- Desloque o interruptor do modo para a posição [D] e coloque o disco do modo em [P], [Tv], ou [Av], e prima o botão 20.
  - Cada vez que prime o botão 🖬, a definição é visualizada na ordem [Sem nada], [I] Correcção da Iluminação de Contraluz, e [I] Compensação da Exposição.

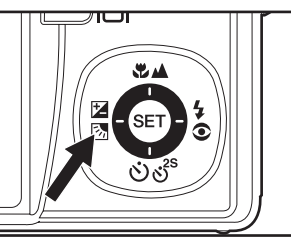

- 2. Defina o valor da exposição com os botões ▲/▼.
  - Prima o botão A para aumentar o valor.
  - Prima o botão ▼ para diminuir o valor.
  - Os possíveis valores da compensação da exposição são os seguintes:
     -2.0, -1.7, -1.3, -1.0, -0.7, -0.3, 0, +0.3, +0.7, +1.0, +1.3, +1.7, +2.0.
  - Quanto maior o valor, mais brilhante a imagem. Quanto mais pequeno o valor, mais escura a imagem. O valor definido aparece no ecrã.

#### Alvos Fotográficos Efectivos e Definição de Valores

- Compensação + (positiva)
  - \* Matéria impressa que contenha texto preto em papel esbranquiçado
  - \* Iluminação de contraluz
  - \* Cenas brilhantes ou forte luz reflectida, tal como em rampas de esqui
  - \* Quando o céu abarca uma grande área do ecrã
- Compensação (negativa)
  - \* Pessoas iluminadas por um foco, em particular contra um fundo negro
  - \* Matéria impressa que contenha texto branco em papel escuro
  - \* Corpos pouco reflectivos, como árvores de folhas persistentes ou um tanto escuras
- Correcção da iluminação de contraluz (+1,3 EV, fixa)
  - \* Quando o fundo é brilhante e o alvo é escuro.
  - \* Quando o alvo (pessoas) têm uma fonte de luz, tal como o Sol, nas suas costas.

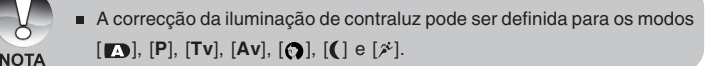

#### [P] Modo de Fotografia com Programa (Exposição Automática)

A máquina fotográfica define a velocidade do obturador e a abertura adequando o brilho ao alvo. Isto permite-lhe tirar fotografias facilmente, tal como quando o modo [

- Coloque o interruptor do modo na posição
   e o disco do modo na posição [P].
- Componha a fotografia, prima o botão do obturador até meio, e depois completamente até baixo.

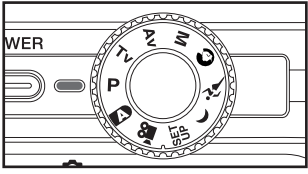

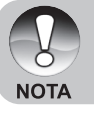

A compensação da exposição pode ser definida.

#### [Tv] Modo de Fotografia com Prioridade para a Velocidade do Obturador

Neste modo, são tiradas fotografias com prioridade para a velocidade do obturador. A abertura é definida automaticamente de acordo com a velocidade do obturador. Se definir uma velocidade do obturador elevada, pode tirar fotografias de objectos em movimento como se estivessem parados. Se definir uma velocidade do obturador baixa, pode tirar fotografias que dêem a impressão de o objecto estar em movimento.

- Coloque o interruptor do modo na posição [D] e o disco do modo na posição [Tv].
- 2. Prima o botão SET.
  - Depois de premir o botão SET no modo [Tv], os botões ♥▲/లితి transformam-se nos botões ▲/▼ para ajustar a velocidade do obturador.
  - Se premir novamente o botão SET, os botões ▲/▼ voltam à definição da focagem / função do temporizador automático.
- Defina o valor da velocidade do obturador com os botões ▲/▼.
  - Prima o botão 
     para seleccionar velocidades do obturador mais elevadas.
  - Prima o botão V para seleccionar velocidades do obturador mais reduzidas.
  - Os possíveis valores da velocidade do obturador são os seguintes: 1/1500, 1/1250, 1/1000, 1/820, 1/650, 1/500, 1/400, 1/320, 1/250, 1/200, 1/160, 1/125, 1/100, 1/80, 1/64, 1/50, 1/40, 1/32, 1/25, 1/20, 1/16, 1/13, 1/10, 0,13 s, 0,16 s, 0,2 s, 0,25 s, 0,3 s, 0,4 s, 0,5 s.

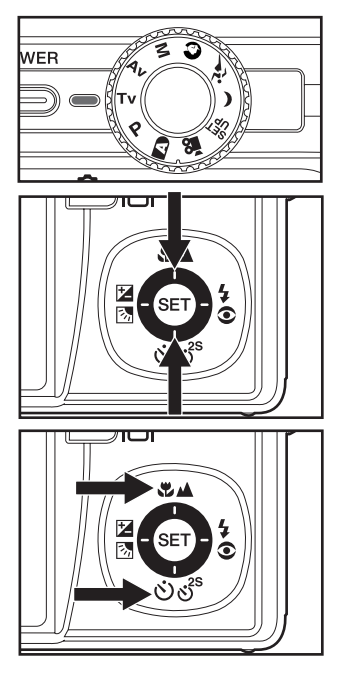

- A velocidade do obturador e o correspondente valor da abertura são visualizados no ecrã. Se não puder ser definida uma combinação apropriada, o valor da abertura é visualizado a vermelho, mas mesmo assim ainda pode tirar fotografias.
- Componha a fotografia, prima o botão do obturador até meio, e depois completamente até baixo.

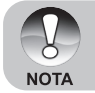

No modo de fotografia com *flash*, quando estiverem definidos os modos
 [4] e (\$4], a maior velocidade do obturador é 1 / 250 segundo.

#### [Av] Modo de Fotografia com Prioridade para a Abertura

Neste modo, são tiradas fotografias com prioridade para a abertura. A velocidade do obturador é definida automaticamente de acordo com a abertura. A abertura vai afectar a profundidade de campo da máquina fotográfica.

Se definir uma abertura pequena (maior valor de F), pode tirar retratos com um fundo desfocado. Alternativamente, se definir um valor elevado para a abertura (menor valor de F), tanto os objectos próximos como os distantes aparecerão focados para, por exemplo, quando tirar fotografias de paisagens.

- Coloque o interruptor do modo na posição
   [C] e o disco do modo na posição [Av].
- 2. Prima o botão SET.
- Utilize os botões 
   para definir o valor da abertura.
  - Prima o botão ▶ para aumentar o valor.
  - Prima o botão ◀ para diminuir o valor.
  - Os possíveis valores da abertura são os seguintes: F6.7, F5.6, F4.8, F4.0, F3.5, F2.8.
  - O valor da abertura e a correspondente velocidade do obturador são visualizados no ecrã. Se não puder ser definida uma combinação apropriada, a velocidade do obturador é visualizada a vermelho, mas mesmo assim ainda pode tirar fotografias.
- Componha a fotografia, prima o botão do obturador até meio, e depois completamente até baixo.

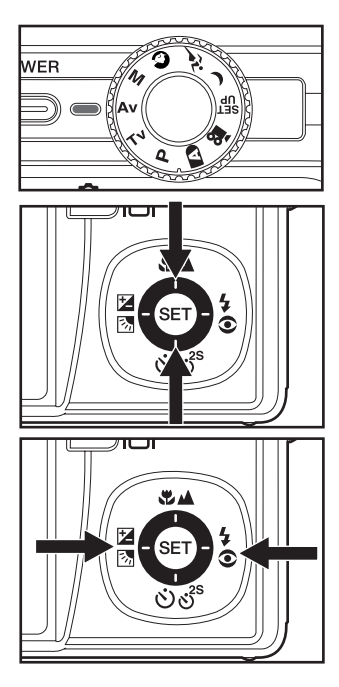

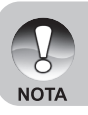

O valor da abertura varia em função da posição da lente de ampliação.

#### [M] Modo Manual

No modo manual, o valor da abertura e a velocidade do obturador podem variar individualmente.

- Coloque o interruptor do modo na posição [
   <sup>(C)</sup>] e o disco do modo na posição [
   <sup>(M)</sup>].
- 2. Prima o botão SET.
  - Depois de premir o botão SET no modo [M], os botões ♥▲/ లీరి transformam-se nos botões ▲/▼ para ajustar a velocidade do obturador.
  - Depois de premir o botão SET no modo [M], os botões 2/4 for transformam-se nos botões 4/4 para ajustar o valor da abertura.
  - Se premir novamente o botão SET, os botões ▲/▼/◀/▶ voltam à definição da focagem / temporizador automático / compensação da exposição / função da definição do flash.
- Defina o valor da velocidade do obturador com os botões ▲/▼.
- Utilize os botões 
   para definir o valor da abertura.
- Componha a fotografia, prima o botão do obturador até meio, e depois completamente até baixo.

ΝΟΤΑ

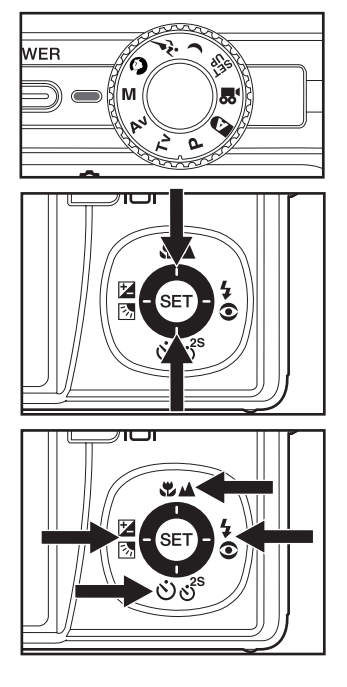

No modo de fotografia com *flash*, quando estiverem definidos os modos
 [4] e (\$4], a maior velocidade do obturador é 1 / 250 segundo.

#### Definir o Modo de Cena

Ao seleccionar um dos seguintes 12 modos, pode tirar fotografias com definições razoavelmente adequadas.

- - a. Prima o botão MENU.
  - b. Utilize os botões ▲/▼ para seleccionar [Scene Mode] (Modo de Cena) e prima o botão SET.
  - c. Utilize os botões ▲/▼ para seleccionar o modo de cena desejado, e prima o botão SET.
- Componha a fotografia, prima o botão do obturador até meio, e depois completamente até baixo.

A tabela seguinte ajuda-o a seleccionar o modo de cena adequado:

| Modo de cena               | Descrição                                                                                                    |
|----------------------------|----------------------------------------------------------------------------------------------------|
| [A] Automático             | A máquina fotográfica determina automaticamente<br>as definições que melhor se adequam à situação<br>que pretende fotografar.          |
| [ 🐔 ] Panorama             | Para criar imagens panorâmicas de 360°.                                                                                                |
| [ 💓 ] Retrato              | Para fotografar uma pessoa e desfocar o fundo.                                                                                         |
| [ 🕡 ]Paisagem              | Para fotografar montanhas, florestas, ou outros cenários de paisagens, ricos em cor.                                                   |
| [ ≼ ] Desportos            | Para fotografar alvos que se movem depressa.                                                                                           |
| [ 🛃 ] Noite                | Para fotografar cenas de noite.                                                                                                    |
| [ 🃅 ] Luz de Vela          | Focagem mais suave e equilíbrio do branco da luz<br>do dia (recomenda-se a utilização dum tripé).                                      |
| [ 🔻 ] Macro                | Para fotografar alvos muito próximos.                                                                                                  |
| [ 🛖 ] Pôr-do-Sol           | Reduzido valor da abertura e equilíbrio do branco da<br>luz do dia, ideal para utilizar quando dominam<br>sombras ou tons de vermelho. |
| [ _¥_ ] Nascer do Sol      | Elevada saturação de cor e tons de vermelho mais profundos.                                                                            |
| [ 🗱 ] Salpicos de<br>Água  | Rápida velocidade do obturador.                                                                                                    |
| [ 🐝 ] Fogo de<br>Artifício | Reduzido valor da abertura, e baixa velocidade do obturador (recomenda-se a utilização dum tripé).                                     |

#### Definir o Modo de Panorama

Este modo existe para ser mais fácil tirar uma série de fotografias e depois colálas umas às outras, com a ajuda de *software*, para obter apenas uma fotografia. Pode tirar fotografias parciais dum sujeito que não cabe na moldura, tal como uma paisagem, e juntá-las mais tarde com um programa tal como o Cool 360 ou o PhotoShop.

- 1. Desloque o interruptor do modo para a posição [
  - a. Prima o botão MENU.
  - b. Utilize os botões ▲/▼ para seleccionar [Scene Mode] (Modo de Cena) e prima o botão SET.
  - c. Utilize os botões ▲/▼ para seleccionar [Panorama], e prima o botão SET.
- 2. Tire a primeira fotografia.
  - A fotografia seguinte aparece ao lado da anterior.
- Oriente a máquina fotográfica de modo a que a segunda moldura sobreponha uma pequena área da primeira fotografia, e prima o botão do obturador para tirar a próxima fotografia.
- 4. Siga os mesmos passos para tirar, em sequência, fotografias subsequentes.
- Termine a sequência premindo o botão MENU ou mude para outro modo depois da última fotografia ter sido gravada.

#### [ı≌] Modo de Filme

Este modo permite-lhe gravar *clips* de vídeo com uma resolução de 320 x 240 / 640 x 480 pixels. Também é possível gravar voz.

- Coloque o interruptor do modo na posição
   [D] e o disco do modo na posição [,e].
- Componha a fotografia usando o botão da ampliação.
- 3. Prima completamente o botão do obturador.
  - A gravação do *clip* de vídeo começa.
  - Se premir novamente o botão do obturador, a gravação termina e o vídeo é gravado no cartão SD.
  - O tempo de gravação depende do espaço de armazenamento e do tipo de imagem a ser gravada.
  - A função de ampliação pode ser utilizada durante a gravação de vídeo sem som.
  - É livre de gravar clips de vídeo com som, mas, neste caso, a função de ampliação não está disponível.

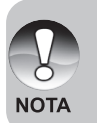

- Quando gravar clips de vídeo, o flash não pode ser utilizado.
- Enquanto a imagem estiver a ser gravada no cartão SD, não abra a tampa da bateria e do cartão SD, nem remova a bateria ou o cartão SD.
   Se o fizer, pode danificar o cartão SD ou perder ou ficheiros gravados.

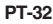

# [**▶**] MODO DE REPRODUÇÃO

#### **Reproduzir Imagens**

Pode reproduzir as fotografias no ecrã LCD. Antes de começar, insira o cartão SD na máquina fotográfica e ligue-a.

- Desloque o interruptor do modo para a posição [▶].
  - Aparece no ecrã a última imagem.
- As imagens podem ser vistas da frente para trás ou de trás para a frente com os botões ◄/►.

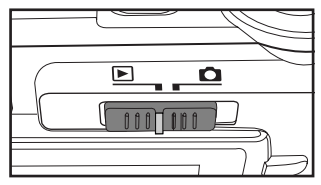

#### Imagem do Ecrã de Informação

Pode mudar o estado do ecrã de informação premindo o botão IDI enquanto estiver a reproduzir as imagens. Cada vez que prime o botão IDI, o estado do ecrã de informação muda na seguinte ordem:

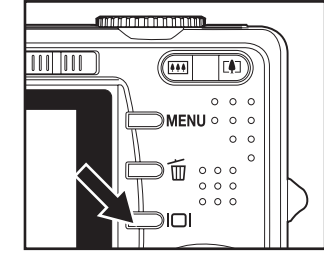

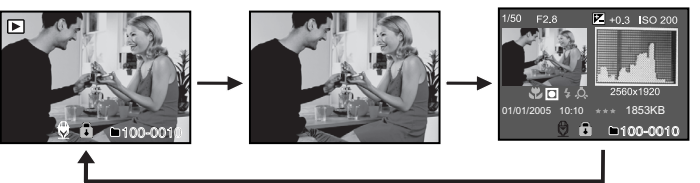

- Se premir os botões ▲/▼ durante a reprodução de imagens, a imagem actual roda 90 º. O botão ▼ roda a imagem no sentido dos ponteiros do relógio, enquanto que o botão ▲ roda a imagem no sentido contrário ao dos ponteiros do relógio. Se rodar uma imagem no sentido oposto ao sentido em que acabou de a rodar, esta voltará à orientação original.
   O ícone [🖓] é visualizado com os *dips* de vídeo. Estes não podem ser rodados.
  - As imagens a que está associado um memorando de voz são visualizadas com um ícone  $[\[mmm]]$ .
  - Prima o botão **SET** para reproduzir o memorando de voz.
  - Na reprodução com ampliação, o ecrã é alternado entre o modo normal e sem visualização.

#### Reproduzir Clips de Vídeo

Pode reproduzir os *clips* de vídeo gravados na máquina fotográfica. Também pode reproduzir voz.

- 1. Desloque o interruptor do modo para a posição [E].
  - Aparece no ecrã a última imagem.
- 2. Seleccione o clip de vídeo desejado com os botões ◄/►.
  - O ícone [♀] é visualizado com os *clips* de vídeo.
- 3. Prima o botão SET para reproduzir um *clip* de vídeo.
  - Se premir os botões ▶/◄ durante a reprodução, o vídeo começa a ser reproduzido rapidamente para a frente / trás.
  - Para parar a reprodução do vídeo, prima o botão ▼.
     Isto pára a reprodução do vídeo e volta ao início do *clip* de vídeo.
  - Para pausar a reprodução do vídeo, prima o botão SET.
     Isto pausa a reprodução do vídeo. Para cancelar a pausa, prima novamente o botão SET.

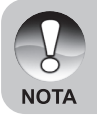

• Os *clips* de vídeo não podem ser visualizados rodados ou ampliados.

#### Anexar Memorandos de Voz

Podem ser gravados um máximo de 30 segundos de áudio na forma de um memorando para cada fotografia tirada. O memorando de voz só pode ser gravado uma vez.

- 1. Desloque o interruptor do modo para a posição [E].
  - Aparece no ecrã a última imagem.
- Seleccione a imagem à qual quer anexar o memorando de voz utilizando os botões ◄/►.
- 3. Prima o botão do obturador.
  - Aparece no ecrã [VOICE RECORDING] (A Gravar Voz) e a gravação começa.
- Para parar a gravação do memorando de voz, prima novamente o botão do obturador.
  - Aparece [VOICE RECORD END] (Fim da Gravação de Voz) e a gravação termina. Aparece um ícone [1] junto das fotografias a que está associado um memorando de voz.

#### Reproduzir o memorando de voz

Se premir o botão **SET**, aparece [VOICE PLAYBACK] (Reprodução de Voz) e o memorando de voz é reproduzido.

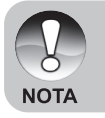

 O memorando de voz está disponível no modo de captura de apenas uma fotografia ou durante a reprodução.

#### Mostra de Miniaturas

Esta função permite-lhe visualizar simultaneamente nove miniaturas de imagens no ecrã LCD, para que possa procurar rapidamente uma imagem em particular.

- Desloque o interruptor do modo para a posição [▶].
  - Aparece no ecrã a última imagem.
- 2. Prima o botão III.
  - As imagens são visualizadas numa mostra de miniaturas.
  - As imagens seleccionadas com os botões ▲/▼/◀/▶ aparecerão com uma moldura verde.
  - Se existirem 10 ou mais imagens, desloque o ecrã com os botões ▲/▼.

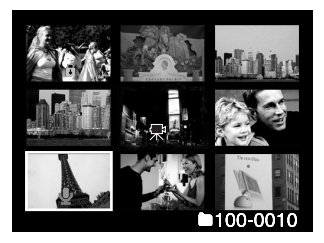

- Prima os botões ▲/▼/◀/▶ para seleccionar a imagem a visualizar no tamanho normal.
- 4. Prima o botão SET.
  - A imagem seleccionada é visualizada no seu tamanho normal.

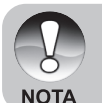

■ Consoante apropriado, uns dos ícones [♥], [♥], [♥], ou [▲] aparecerá no ecrã durante a visualização de miniaturas.

#### Reprodução com Ampliação

Este modo também lhe permite ampliar uma certa área seleccionada da imagem para inspeccionar os pormenores mais pequenos.

- 1. Desloque o interruptor do modo para a posição [E].
- 2. Utilize os botões </br>Para seleccionar a imagem que pretende ampliar.
  - Também pode seleccionar a imagem que quer ampliar a partir da mostra de miniaturas.
- Ajuste o valor da ampliação com os botões (1)/(IIII).
  - Se premir o botão 1, a imagem é ampliada.
  - Para regressar à ampliação normal, prima o botão ••••
  - O factor de ampliação é visualizado no ecrã LCD.
  - A imagem é visualizada ampliada, e duas molduras, uma branca e outra verde, são visualizadas no ecrã LCD.

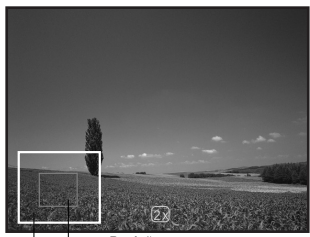

Imagem Inteira actual da ampliação

- A moldura branca indica a imagem inteira, enquanto que a moldura verde mostra a localização da área actualmente ampliada.
- 4. Prima os botões ▲/▼/◀/► para seleccionar a área que quer ampliar.
- Para voltar a uma visualização normal, prima sucessivamente o botão 
   até a visualização normal aparecer no ecrã.

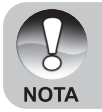

O factor de ampliação vai de 1 x a 4 x em incrementos de 0,5 x.

#### Visualização da Apresentação de Diapositivos

A função de Apresentação de Diapositivos permite-lhe reproduzir as suas imagens automaticamente em ordem sequencial, tal como numa apresentação de diapositivos. Trata-se de uma função muito útil e divertida, podendo utilizála para voltar a visualizar as fotografias tiradas ou para apresentações.

- Desloque o interruptor do modo para a posição [E].
- 2. Prima o botão MENU.
  - O menu de reprodução é visualizado.
- Seleccione [Slide Show] (Apresentação de Diapositivos) com os botões ▲/▼, e prima o botão SET.
- Utilize os botões ▲/▼ para seleccionar o intervalo de reprodução, e prima o botão SET.

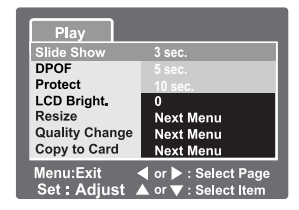

- 5. Para parar a apresentação de diapositivos, prima o botão SET.
  - A imagem é visualizada no ecrã quando prime o botão SET.

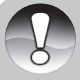

- A função Desligar Automaticamente é desactivada durante a apresentação de diapositivos.
- NOTA
- Todas as imagens da pasta são automaticamente reproduzidas.
- No caso de *clips* de vídeo, aparece o primeiro fotograma de cada um, e não são reproduzidos.
- A Apresentação de Diapositivos só está activada quando mais de duas imagens estiverem armazenadas no cartão SD / memória interna.

#### **Proteger Imagens**

Pode proteger uma imagem de apagamento ou eliminação acidental.

#### **Proteger Imagens**

- Desloque o interruptor do modo para a posição [▶].
- Seleccione a imagem que quer proteger utilizando os botões ◄/►.
- 3. Prima o botão MENU.
- O menu de reprodução é visualizado.
- Utilize os botões ▲/▼ para seleccionar [Protect] (Proteger), e prima o botão SET.
- Seleccione Single [Apenas Uma] ou All [Todas] utilizando os botões ▲/▼, e prima o botão SET.
- Utilize os botões ▲/▼ para seleccionar [Set] (Definir) e prima o botão SET.
  - A imagem é protegida e a máquina fotográfica volta ao modo de reprodução.
  - O ícone de protecção [D] é visualizado com as imagens protegidas. Quando [All] (Todas) for seleccionado, [D] é visualizado com todas as imagens.

| Play                                                                                       |
|--------------------------------------------------------------------------------------------|
| Protect                                                                                    |
| Single                                                                                     |
| All                                                                                        |
| Select                                                                                     |
|                                                                                            |
|                                                                                            |
|                                                                                            |
|                                                                                            |
|                                                                                            |
| Play                                                                                       |
|                                                                                            |
| Protect                                                                                    |
| Protect                                                                                    |
| Protect<br>Single                                                                          |
| Protect<br>Single<br>Set<br>Cancel Protect                                                 |
| Protect<br>Single<br>Set<br>Cancel Protect<br>Exit                                         |
| Protect<br>Single<br>Set<br>Cancel Protect<br>Exit                                         |
| Protect<br>Single<br>Set<br>Cancel Protect<br>Exit                                         |
| Protect<br>Single<br>Set<br>Cancel Protect<br>Exit<br>Menu:Exit<br>Set:Enter ▲ or ▼:Select |

#### Cancelar a Protecção

Para cancelar a protecção para apenas uma imagem, visualize a imagem da qual quer remover a protecção.

- Utilize os botões ▲/▼ para seleccionar [Protect] (Proteger) do menu de reprodução, e prima o botão SET.
- Seleccione [Single] (Apenas Uma) ou [All] (Todas) utilizando os botões ▲/ ▼, e prima o botão SET.
- 3. Utilize os botões ▲/▼ para seleccionar [Cancel Protect] (Cancelar Proteger), e prima o botão SET.
  - A imagens já não está protegida, e a máquina fotográfica volta ao modo de reprodução.

#### Proteger Múltiplas Imagens

- Utilize os botões ▲/▼ para seleccionar [Protect] (Proteger) do menu de reprodução, e prima o botão SET.
- 2. Utilize os botões ▲/▼ para seleccionar [Select] (Seleccionar) e prima o botão SET.
  As imagens são visualizadas numa mostra de miniaturas.
- Utilize os botões ▲/▼/◀/▶ para seleccionar a imagem que quer proteger, e prima o botão I□I.
  - O ícone de protecção [a] é visualizado com as imagens protegidas. Se seleccionar uma imagem protegida e premir novamente o botão IDI, a protecção é cancelada.
- 4. Prima o botão SET.
  - A máquina fotográfica volta ao modo de reprodução.

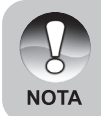

 A formatação dum cartão SD apaga todas as imagens, quer estejam protegidas quer não.

#### [m] Eliminar Imagens

#### Eliminação Imediata (Função de Eliminação Rápida)

A função de eliminação rápida permite-lhe eliminar a última fotografia tirada.

- Coloque o interruptor do modo na posição [
   ] e o disco do modo na posição dum dos modos de fotografia.
- 2. Prima o botão 🛅.
  - A última imagem e o menu de eliminação rápida aparecem no ecrã.
- Prima novamente o botão 1 para eliminar a imagem.
  - Também pode premir o botão SET para confirmar a eliminação.
  - Para não eliminar a imagem, seleccione [Cancel] (Cancelar) e prima o botão SET.

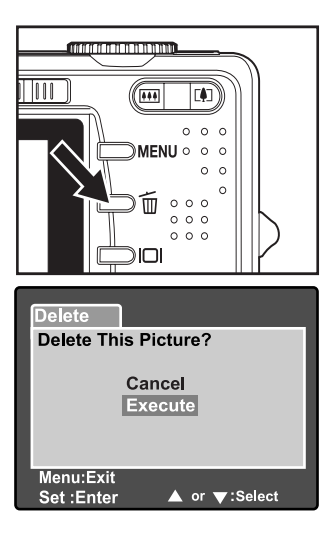

#### Eliminar no Modo de Reprodução

Eliminar apenas uma imagem / Eliminar todas as imagens

- 1. Desloque o interruptor do modo para a posição [E].
  - É visualizada no ecrã a última imagem.
- 2. Seleccione a imagem que quer eliminar utilizando os botões ◀/►.
- 3. Prima o botão 🛅.
  - O menu de eliminação é visualizado.
- Seleccione [Single] (Apenas Uma) ou [All] (Todas) utilizando os botões ▲/▼, e prima o botão SET.
  - [Single] (Apenas Uma): Elimina a imagem seleccionada ou a última imagem.
    - [All] (Todas): Elimina todas as imagens do cartão SD excepto as que estão protegidas.

| Delete     |                |
|------------|----------------|
| Single     |                |
| All        |                |
| Select     |                |
|            |                |
|            |                |
|            |                |
|            |                |
| Set: Enter | ▲ or ▼: Select |

[Select] (Seleccionar): Elimina um conjunto de imagens seleccionadas.

- Utilize os botões ▲/▼ para seleccionar [Execute] (Executar), e prima o botão SET.
  - Para não eliminar a imagem, seleccione [Cancel] (Cancelar) e prima o botão SET.

A eliminação duma imagem não afecta a numeração sequencial das imagens. Por exemplo, se eliminar a imagem número 240, a próxima imagem capturada será numerada 241, mesmo já não existindo a 240. Noutras palavras, qualquer número de qualquer imagem eliminada não será reutilizado ou reatribuído a outra imagem subsequentemente capturada.

#### Eliminar imagens seleccionadas

Elimina um certo número de imagens seleccionadas.

- Desloque o interruptor do modo para a posição [▶].
- 2. Prima o botão 🗑.

NOTA

- O menu de eliminação é visualizado.
- Utilize os botões ▲/▼ para seleccionar [Select] (Seleccionar) e prima o botão SET.
  - As imagens são visualizadas numa mostra de miniaturas.
- Utilize os botões ▲ /▼ / ◄ /▶ para seleccionar a imagem que quer eliminar, e prima o botão m.
  - O ícone [m] aparece. Se premir uma vez mais o botão de eliminação, a operação será cancelada. Repita este procedimento para seleccionar todas as imagens que quer eliminar.
- 5. Prima o botão SET.

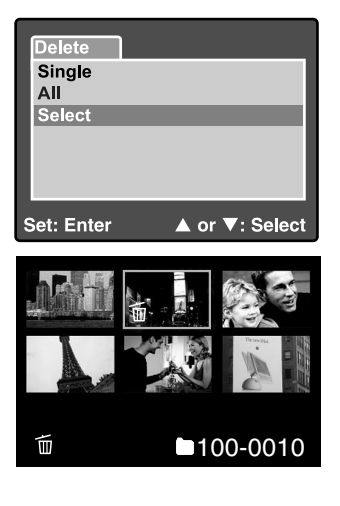

#### Definições do DPOF

O DPOF (Digital Print Order Format) permite-lhe incluir informações relativas à impressão no cartão de memória. Os ficheiros gravados no formato DPOF podem ser impressos utilizando impressoras compatíveis ou num dispositivo de impressão de laboratório.

- 1. Coloque o disco do modo na posição [E].
- 2. Utilize os botões </br>
- 3. Prima o botão MENU.
  - O menu de reprodução é visualizado.
- Utilize os botões ▲/▼ para seleccionar [DPOF], e prima o botão SET.
  - O ecrã de definição do DPOF é visualizado.
- Seleccione [Single] (Apenas Uma) ou [All] (Todas) utilizando os botões ▲/▼, e prima o botão SET.
  - [Single] (Apenas Uma): Definir o DPOF para cada imagem individual.
    - [All] (Todas): Definir o DPOF para todas as imagens duma só vez.
- Utilize os botões ▲/▼ para seleccionar [Print Num.] (Número de Cópias), e prima o botão SET.
  - Isto visualiza o ecrã de definição do número de cópias.
- Utilize os botões ▲/▼ para seleccionar o número de cópias, e prima o botão SET.
  - Pode definir até 9 cópias para cada imagem.
- 8. Utilize os botões ▲/▼ para seleccionar [Date] (Data), e prima o botão SET.
  - Aparece o ecrã de definição da data e hora.

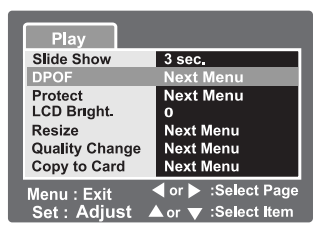

| Play       |               |
|------------|---------------|
| DPOF       |               |
| Single     |               |
| All        |               |
|            |               |
|            |               |
|            |               |
|            |               |
| Set:Adjust | ▲ or ▼:Select |

| Play           |            |
|----------------|------------|
| DPOF           |            |
| Single         |            |
| Print Num.     | 1          |
| Date           | On         |
| Print Enable   | Execute    |
|                |            |
|                |            |
| Set:Adjust ▲ o | r ▼:Select |

 Utilize os botões ▲/▼ para seleccionar [On] (Presente) ou [Off] (Ausente) para a data, e prima o botão SET.

[On] (Presente): A data da fotografia também será impressa.

[Off] (Ausente): A data da fotografia não será impressa.

- 10. Utilize os botões ▲/▼ para seleccionar [Print Enable] (Activar Impressão), e prima o botão SET.
- Utilize os botões ▲/▼ para seleccionar [Execute] (Executar), e prima o botão SET.
  - Isto cria um ficheiro contendo informações do DPOF e, quando a operação tiver terminado, o ecrã volta ao ecrã de reprodução.
  - O ícone do DPOF [A] é visualizado com cada imagem para a qual existe uma definição do DPOF.

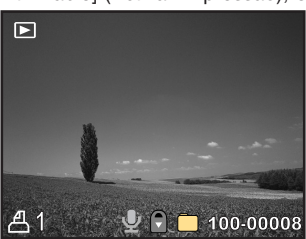

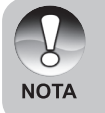

A data que é impressa na fotografia é a data definida na máquina fotográfica. Para imprimir a data correcta na fotografia, defina a data da máquina fotográfica antes de tirar a fotografia. Consulte a secção deste manual intitulada "Definir a Data e a Hora" para mais detalhes.

#### **Redimensionar uma Imagem (Resize)**

Redimensiona uma imagem previamente guardada.

O redimensionamento substitui a imagem original pela imagem alterada. Só é possível redimensionar para um tamanho mais pequeno.

As imagens seguintes não podem ser redimensionadas:

- Imagens a 640 x 480
- Imagens capturadas com outra máquina fotográfica
- Imagens protegidas
- Clips de vídeo
- As imagens não podem ser redimensionadas se o cartão de memória SD estiver protegido contra escrita

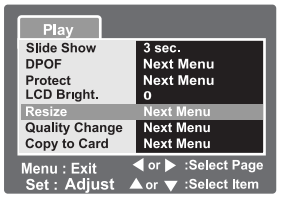

- 1. Seleccione a imagem que quer redimensionar.
- 2. Prima o botão MENU.
- Utilize os botões ▲/▼ para seleccionar [Resize] (Redimensionar), e prima o botão SET.
- 4. Utilize os botões ▲/▼ para seleccionar o novo tamanho da imagem, e prima SET.
  - Para sair do redimensionamento, prima o botão MENU.
  - Quando o redimensionamento terminar, o ecrã regressa ao modo de reprodução.

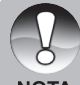

 É possível reduzir o tamanho duma imagem. Não é possível aumentar o tamanho duma imagem, ou restaurar o seu tamanho, depois deste ter sido reduzido.

NOTA

# Comprimir uma Imagem (Quality Change [Alterar a Qualidade])

Altera a qualidade (taxa de compressão) duma imagem gravada.

Comprime as imagens até metade do seu tamanho ou mais. É gravada uma nova imagem comprimida por cima da imagem antiga. Só é possível alterar a qualidade duma imagem para uma qualidade inferior.

As imagens seguintes não podem ser redimensionadas:

- Imagens de qualidade económica
- Imagens capturadas com outra máquina fotográfica
- Imagens protegidas
- Clips de vídeo
- A qualidade da imagem não pode ser alterada quando o cartão SD está protegido contra escrita

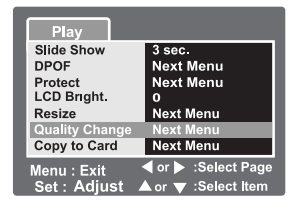

- 1. Seleccione a imagem cuja qualidade quer alterar.
- 2. Prima o botão MENU.
- Utilize os botões ▲/▼ para seleccionar [Quality Change] (Alterar Qualidade), e prima o botão SET.
- Utilize os botões ▲/▼ para seleccionar a nova qualidade da imagem, e prima SET.
  - Para sair da compressão, prima o botão MENU.
  - Quando a compressão terminar, o ecrã regressa ao modo de reprodução.

# **OPÇÕES DO MENU**

#### Menu de Fotografia (Separador Capture [Captura])

Este menu é para definições básicas utilizadas quando tirar fotografias nos modos de fotografia. As definições são retidas mesmo que a máquina fotográfica seja desligada ou que a função de Desligamento Automático seja activada.

- Coloque o interruptor do modo na posição [D] e o disco do modo na posição dum dos modos de fotografia.
- 2. Prima o botão MENU.
  - Aparece o separador [Capture]
     (Captura) do menu de fotografia.
- Seleccione o item da opção [Capture] (Captura) desejado com os botões ▲/▼, e prima o botão SET para entrar no respectivo menu.
- Utilize os botões ▲/▼ para seleccionar a definição desejada, e prima o botão SET.
- Para sair do menu de fotografia, prima o botão MENU.

#### Modo de Cena

Consulte a secção, neste manual, intitulada "Definir o Modo de Cena" para mais pormenores.

#### Size [Tamanho]

Define a resolução da imagem que será fotografada.

- [**□**] 3296 x 2472 [**□**] 2560 x 1920
- [1] 1600 x 1200
- [**□**] 640 x 480

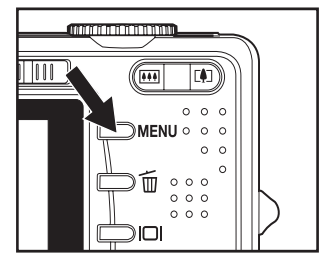

| Capture Function |                     |  |
|------------------|---------------------|--|
| Scene Mode       | Auto                |  |
| Size             | 3296x2472           |  |
| Quality          | Fine                |  |
| Sharpness        | Normal              |  |
| Saturation       | Normal              |  |
| Color            | Standard            |  |
| White Balance    | Auto                |  |
| Menu:Exit        | ✓ or ▶ :Select Page |  |
| Set : Adjust     | ▲ or ▼ :Select Item |  |

| Capture F                 | unction                                    |
|---------------------------|--------------------------------------------|
| Manual WB                 | Next Menu                                  |
| ISO                       | 50                                         |
| Metering                  | Spot                                       |
|                           |                                            |
| Menu:Exit<br>Set : Adjust | ✓ or ► :Select Page<br>▲ or ▼ :Select Item |

#### Quality (Qualidade)

Define a qualidade (taxa de compressão) da fotografia tirada.

- . [★★★] Elevada
- [★★] Padrão
- [★] Económica
  - (TIFF) TIFF

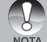

A definição TIFF só está disponível na resolução 3296 x 2472.

#### Sharpness (Nitidez)

Define a nitidez da imagem que será fotografada.

\* Hard [Forte] / Normal / Soft [Fraca]

#### Saturation (Saturação)

Define a saturação da imagem que será fotografada.

\* High [Elevada] / Normal / Low [Reduzida]

#### Color (Cor)

Define a cor da imagem que será fotografada.

\* Standard [Normal] / Vivid [Vívida] / Sepia [Sépia] / Monochrome [Preto e Branco]

#### White Balance (Equilíbrio do Branco)

Define o equilíbrio do branco quando se fotografa sob uma variedade de condições de iluminação, e permite que as fotografias tiradas se aproximem o mais possível de como são vistas pelo olho humano.

- [ Sem nada ] Automático
- \* [ 🛕 ] Incandescente
- [ 🚔 ] Fluorescente 1
- [ 🚔 ] Fluorescente 2
- '[💓] Luz do Dia
- \* [ \_ ] Enevoado
- \* [M] Manual

#### Manual WB (EB Manual)

Define manualmente o equilíbrio do branco e armazena-o. A utilização desta opção é conveniente quando o equilíbrio do branco não fornece um bom acerto.

Antes de seleccionar [Executar], determine o alvo (tal como uma folha de papel branca) que será utilizado para definir o equilíbrio do branco.

\* Cancel [Cancelar] / Execute [Executar]

#### ISO

Define a sensibilidade para tirar fotografias. Quando a sensibilidade é aumentada (e o valor de ISO aumenta), a fotografia torna-se possível mesmo em locais escuros, mas a imagem aparecerá mais granulada.

\* 50 / 100 / 200 / 400 / Auto [Automático]

#### Metering (Medição)

Define o método de medição para calcular a exposição.

- \* [Sem nada] Média: Faz a média da luz medida na moldura inteira, mas dá mais peso ao alvo que se encontra no centro.
- PT-46 \* [ ] Pontual: Apenas uma muito pequena área no centro do ecrã é medida, e a exposição é calculada.

#### Menu de Fotografia (Separador Function [Função])

- Coloque o interruptor do modo na posição [D] e o disco do modo na posição dum dos modos de fotografia.
- Prima o botão MENU e seleccione [Function] (Função) com o botão ►.
  - Aparece o separador [Function] (Função) do menu de fotografia.
- Seleccione o item da opção [Function] (Função) desejado com os botões ▲/▼, e prima o botão SET para entrar no respectivo menu.

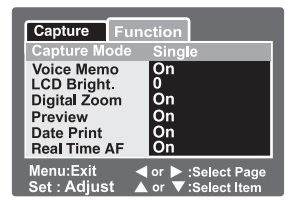

- Utilize os botões ▲/▼ para seleccionar a definição desejada, e prima o botão SET.
- 5. Para sair do menu de fotografia, prima o botão MENU.

#### Capture Mode (Modo de Captura)

Define o método de gravação quando estiver a tirar fotografias.

- \* [Sem nada] Apenas Uma: Tira uma fotografia de cada vez.
- \* [ ] Continuamente: Permite tirar um máximo de 3 fotografias consecutivas.
- \* [AEB]:

Permite tirar 3 fotografias consecutivas, com diferentes definições de exposição (normal, subexposição e sobreexposição).

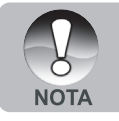

 Nos modos de captura [Continuamente] e [AEB], o memorando de voz é automaticamente desligado.

#### Voice Memo [Memorando de Voz]

Refira-se à secção, neste manual, intitulada "Gravar Memorandos de Voz" para mais pormenores.

\* On (Ligado) / Off (Desligado)

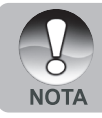

 Quando o memorando de voz estiver ligado, a definição de prévisualização também fica ligada.

#### LCD Bright. (Brilho do LCD)

Selecciona um nível de brilho para o ecrã LCD. O LCD fica mais brilhante com o botão ▲ e mais escuro com o botão ▼. O intervalo de ajuste é de -5 a +5.

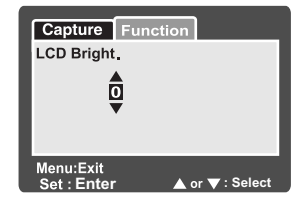

#### Digital Zoom (Ampliação Digital)

Define se se há-de utilizar, ou não, a ampliação digital na altura de tirar fotografias.

\* On (Ligada) / Off (Desligada)

#### Preview (Pré-visualização)

Define se se há-de visualizar no ecrã, ou não, a imagem fotografada, imediatamente depois da fotografia ser tirada.

\* On (Ligada) / Off (Desligada)

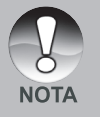

 Quando a pré-visualização estiver desligada, a definição de memorando de voz também fica desligada.

#### Date Print (Imprimir a Data)

A data de gravação pode ser impressa directamente nas imagens. Esta função tem de estar ligada antes da fotografia ser tirada. \* On (Ligado) / Off (Desligado)

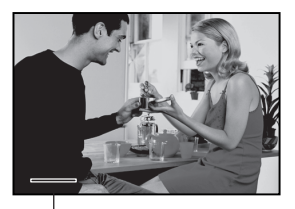

A data é impressa aqui.

#### Real Time AF (Focagem Automática em Tempo Real)

Define a função de focagem em tempo real da imagem capturada no modo de pré-visualização.

\* On (Ligada) / Off (Desligada)

#### Menu de Vídeo (Separador Capture [Captura])

Este menu é para definições básicas a serem utilizadas quando se gravarem *clips* de vídeo.

- Desloque o interruptor do modo para a posição [ "].
- 2. Prima o botão MENU.
  - O menu [Capture] (Captura) aparece.
- Seleccione o item da opção [Capture] (Captura) desejado com os botões ▲/▼, e prima o botão SET para entrar no respectivo menu.
- Seleccione a definição desejada com os botões ▲ / ▼, e prima SET.
- 5. Para sair do menu, prima o botão MENU.

#### Size (Tamanho)

Define o tamanho da imagem a fotografar.

- \* [ 🔲 ] 640 x 480
- \* [ 🔄 ] 320 x 240

#### Quality (Qualidade)

Define a qualidade (taxa de compressão) da fotografia a tirar.

- \* [ \*\*\*] Elevada
- ∗ [★★] Padrão

#### Color (Cor)

Consulte a secção, neste manual, intitulada "Menu de Fotografia (Separador Capture [Captura])" para mais pormenores.

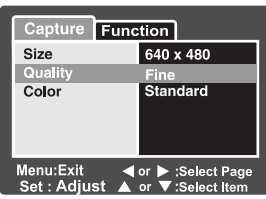

#### Menu de Vídeo (Separador Function [Função])

- Desloque o interruptor do modo para a posição [ 20 ].
- Prima o botão MENU e seleccione o menu [Function] (Função) com o botão ▶.
  - O menu [Function] (Função) aparece.
- Seleccione o item da opção [Function] (Função) desejado com os botões ▲/▼, e prima o botão SET para entrar no respectivo menu.
- Seleccione a definição desejada com os botões ▲/▼, e prima SET.
- Para sair do menu do filme, prima o botão MENU.

# Audio (Áudio)

Define se será ou não gravado som na altura da gravação de vídeo. \* On (Ligado) / Off (Desligado)

#### LCD Bright. (Brilho do LCD)

Consulte a secção deste manual intitulada "LCD Bright. [Brilho do LCD]" no "Menu de Fotografia (Separador Function [Função])" para mais detalhes.

#### Digital Zoom (Ampliação Digital)

Consulte a secção deste manual intitulada "Digital Zoom [Ampliação Digital]" no "Menu de Fotografia (Separador Function [Função])" para mais detalhes.

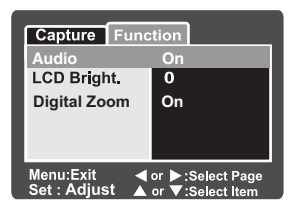

#### Menu de Reprodução

No modo [ ], escolha as definições que hão-de ser utilizadas para a reprodução.

- Desloque o interruptor do modo para a posição [ ].
- 2. Prima o botão MENU.
  - O menu de reprodução é visualizado.
- Seleccione o item desejado com os botões ▲/▼, e prima o botão SET para entrar no respectivo menu.

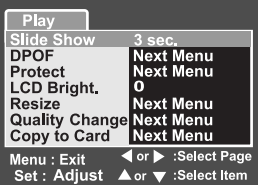

- 4. Seleccione a definição desejada com os botões ▲/▼, e prima SET.
- 5. Para sair do menu, prima o botão MENU.

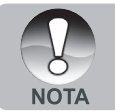

As opções e definições do menu que não estão disponíveis aparecem a cinzento.

#### Slide Show (Apresentação de Diapositivos)

Consulte a secção, neste manual, intitulada "Visualização da Apresentação de Diapositivos" para mais pormenores.

#### DPOF

Consulte a secção, neste manual, intitulada "Definições do DPOF" para mais pormenores.

#### Protect (Proteger)

Consulte a secção, neste manual, intitulada "Proteger Imagens" para mais pormenores.

#### LCD Bright. (Brilho do LCD)

Consulte a secção deste manual intitulada "LCD Bright. [Brilho do LCD]" no "Menu de Fotografia (Separador Function [Função])" para mais detalhes.

#### Resize (Redimensionar)

Consulte a secção, neste manual, intitulada "Redimensionar uma Imagem (Resize)" para mais pormenores.

#### Quality Change (Alterar a Qualidade)

Consulte a secção, neste manual, intitulada "Comprimir uma Imagem (Quality Change [Alterar a Qualidade])" para mais pormenores.

#### Copy to Card (Copiar para o Cartão)

Permite copiar os ficheiros da memória interna da máquina fotográfica para um cartão de memória. Claro que só o pode fazer se tiver um cartão de memória instalado e alguns ficheiros na memória interna.

\* Cancel (Cancelar) / Execute (Executar)

# Máquina Fotográfica Digital >>

#### Menu de Configuração (Separador Basic [Básico])

No menu de configuração, pode ajustar o ambiente de utilização da máquina fotográfica. As definições serão retidas mesmo depois da máquina ser desligada ou da função Desligar Automaticamente ser activada.

- 1. Coloque o interruptor do modo na posição
  - [D] e o disco do modo na posição [5]].
    - Aparece o separador [Basic] (Básico) do menu de configuração.
- Seleccione o item da opção [Basic] (Básico) desejado com os botões ▲/▼, e prima o botão SET para entrar no respectivo menu.
- Utilize os botões ▲/▼ para seleccionar a definição desejada, e prima o botão SET.
- 4. Para sair do menu de configuração, mude a posição do disco do modo.

#### Basic Custom Card Info. Next Menu Fr. No. Reset Next Menu Format Next Menu Beep Off On 1 Min Auto PC USB ✓ or ►:Select Page Set : Adjust ▲ or ▼ :Select Item

#### Card Info. (Informação Relativa ao Cartão)

Mostra a capacidade total do cartão de memória, e a capacidade restante (não utilizada). Note que a capacidade visualizada pode ser diferente da capacidade anunciada na embalagem do cartão de memória. Tal é devido às diferenças entre dois métodos de cálculo da capacidade, o binário (base 2) e o decimal (base 10).

#### Fr. No. Reset (Repor o Número das Imagens)

Cria uma nova pasta no cartão de memória. A partir deste ponto, as fotografias que tirar serão armazenadas na pasta recém-criada, a começar no número 0001.

\* Cancel (Cancelar) / Execute (Executar)

#### Format (Formatar)

Esta função reformata o cartão SD inserido na máquina fotográfica, e elimina, portanto, todas as imagens, bem como outros dados não-visuais, do cartão de memória. Mesmo as imagens protegidas são eliminadas. Um cartão SD não pode ser formatado se estiver protegido contra escrita.

Consulte a secção, neste manual, intitulada "Formatar um Cartão de Memória SD" para mais pormenores.

#### Beep (Bip)

Activa ou desactiva os sons (bips) associados com os botões da máquina fotográfica.

\* On (Com Bips) / Off (Sem Bips)

#### Auto Off (Desligar Automaticamente)

Se não for realizada nenhuma operação durante o período de tempo especificado, a máquina fotográfica é automaticamente desligada. Esta funcionalidade é útil para reduzir o consumo da bateria.

\* 1 Min. / 2 Min. / 3 Min. / Off (Desactivada)

#### USB

Define o modo USB quando ligar a máquina fotográfica ao computador em qualquer modo.

\* PC/PictBridge

#### Menu de Configuração (Separador Custom [Personalização])

- Coloque o interruptor do modo na posição [面] e o disco do modo na posição [鄧].
- Seleccione o menu [Custom] (Personalização) com o botão ►.
  - Aparece o separador [Custom] (Personalização) do menu de configuração.
- Seleccione o item desejado com os botões ▲/♥, e prima o botão SET para entrar no respectivo menu.
- Utilize os botões ▲/▼ para seleccionar a definição desejada, e prima o botão SET.
- 5. Para sair do menu de configuração, mude a posição do disco do modo.

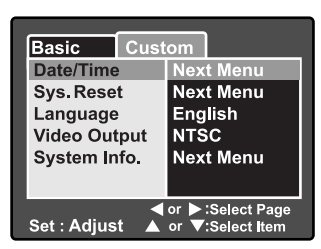

#### Date/Time (Data / Hora)

Define a data e a hora.

Consulte a secção deste manual intitulada "Definir a Data e a Hora" para mais detalhes.

#### Sys. Reset (Repor o Sistema)

Aplica as definições predefinidas a todas as definições básicas da máquina fotográfica. Note que, contudo, a data e a hora não serão repostas. \* Cancel (Cancelar) / Execute (Executar)

#### Idioma

Define o idioma que é visualizado no ecrã LCD. Consulte a secção, neste manual, intitulada "Seleccionar o Idioma do Menuno-Ecrã" para mais pormenores.

#### Video Output (Saída de Vídeo)

Define a saída de vídeo padrão da máquina fotográfica de forma a poder ligála a equipamento de vídeo.

\* NTSC / PAL

#### System Info. (Informação Relativa ao Sistema)

Visualiza a versão do firmware desta máquina fotográfica.

# INSTALAR O SOFTWARE DE EDIÇÃO

### Instalar o Photo Suite da NTI

Os utilizadores de PCs vão achar que o Photo Suite da NTI é um programa de edição de imagens muito fácil de utilizar. Com o Photo Suite da NTI, pode retocar, compor e organizar as suas imagens. Este programa contém diversos modelos, tais como molduras de fotografias, cartões de aniversário, calendários, e outros. Prepare as suas imagens e explore este programa fantástico.

#### Instalar o Photo Suite da NTI

- Insira o CD-ROM que veio com a máquina fotográfica na unidade de CD-ROM. Aparece o ecrã de boas-vindas.
- Clique em "INSTALL NTI PHOTO SUITE" [INSTALAR O PHOTO SUITE DA NTI]. Siga as instruções que aparecem no ecrã para concluir a instalação.

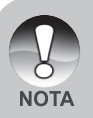

- Para saber como utilizar o Photo Suite da NTI para editar e retocar as suas imagens, consulte a ajuda on-line.
- Os utilizadores do Windows 2000 e XP devem assegurar-se que a instalação do Photo Suite é feita por um Administrador.
- O Mac não suporta o Photo Suite da NTI. Recomenda-se a utilização do iPhoto ou do iPhoto2.

# ESPECIFICAÇÕES DA MÁQUINA Fotográfica

| Item                          | Descrição                                                     |
|-------------------------------|---------------------------------------------------------------|
| Sensor da imagem              | Sensor CCD de 8,28 megapixels                                 |
|                               | <fotografias></fotografias>                                   |
| Resolução da imagem           | 3296 x 2472, 2560 x 1920, 1600 x 1200, 640 x 480              |
|                               | <clips de="" vídeo=""></clips>                                |
|                               | 640 x 480, 320 x 240                                          |
| Ecrã LCD                      | LCD colorido LTPS TFT de 2,5 " (6,3 cm)                       |
| Qualidade da imagem           | Elevada / Padrão / Económica / TIFF                           |
| Suporte de gravação           | 32 MB de memória interna (25,9 MB para                        |
|                               | armazenamento de imagens)                                     |
|                               | Suporta cartões SD (opcional, até 1 GB)                       |
| Formato do ficheiro da imagem | JPEG (EXIF 2.2), DCF, DPOF, ASF                               |
|                               | Lente de ampliação óptica de 3 x                              |
| Lente                         | Número-F: 2.8 (Grande-angular) / 4.8 (Fotografia à distância) |
|                               | Distância focal: 7,5 mm ~ 22,5 mm (equivalente a              |
|                               | 36 mm ~ 108 mm numa máquina fotográfica de 35 mm)             |
|                               | Grande-angular: Aproximadamente 5 cm até ao                   |
|                               | infinito (no modo de macro)                                   |
| Alcance da Focagem            | Fotografia à distância: Aproximadamente 30 cm                 |
|                               | até ao infinito (no modo de macro)                            |
|                               | Normal: Aproximadamente 50 cm até ao infinito                 |
| Velocidade do obturador       | 1 / 2 s – 1 / 1500 s                                          |
| Ampliação digital             | 4 x (modo de captura de fotografias)                          |
|                               | 2 x e 4 x (modo de reprodução de fotografias)                 |
| Alcance efectivo do flash     | De 0,5 m até 2,7 m                                            |
|                               | Terminal de entrada de corrente DC de 5 V                     |
| Interface                     | Terminal de saída de A / V                                    |
|                               | Terminal USB (compativel com a norma USB 2.0)                 |
| Fonte de energia              | Bateria recarregável de iões de lítio (3,7 V, opcional)       |
|                               | Transformador de corrente eléctrica AC (5 V / 3 A, opcional)  |
| Dimensões (L x A x P)         | Aproximadamente 91 mm x 57 mm x 27 mm (sem                    |
|                               | considerar partes que se destacam)                            |
| Peso                          | Aproximadamente 150 g (sem considerar a bateria               |
|                               | e o cartão SD)                                                |

\* O design e as especificações estão sujeitos a alterações sem aviso prévio.